## 宿州市第二中学考试报名费缴纳流程

## 一、有农行掌上银行。

微信或农行掌银扫描"缴费二维码"→→输入姓名、手机号 码-→下一步-→输入密码后,即可直接完成缴费。

缴费二维码

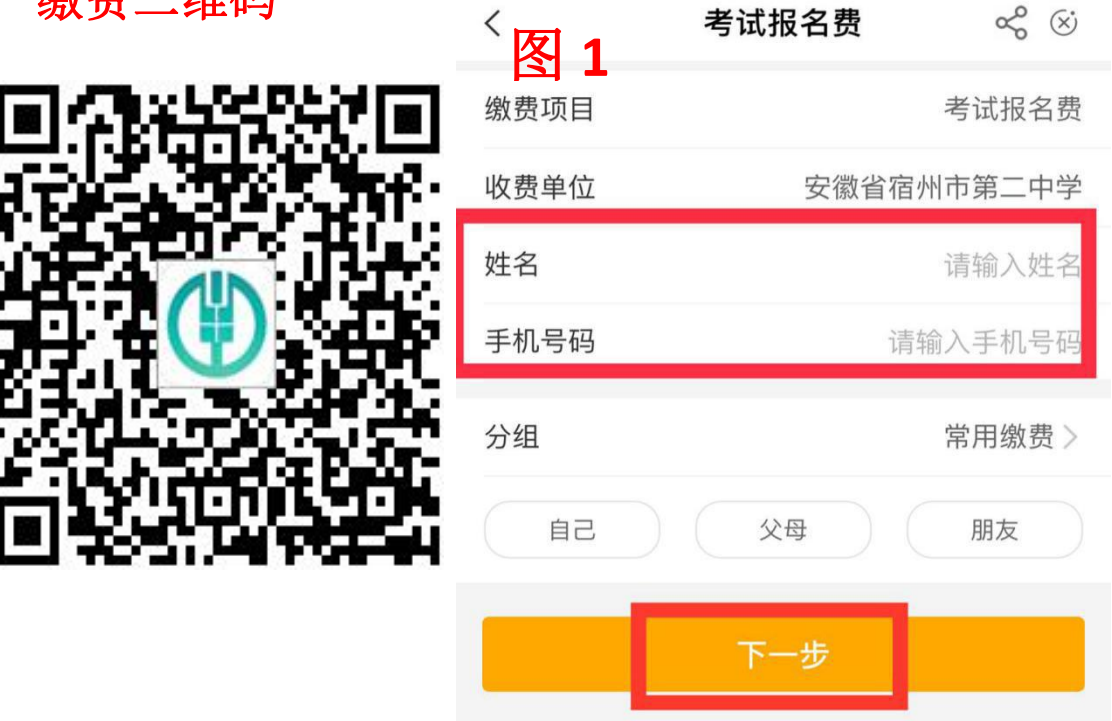

## 二、没有农行掌上银行。

1、下载农行掌上银行。

扫描"下载掌上银行二维码"(见下面)→点击去下载→ 输入"手机号码"提交→下载安装→勾选协议、同意允许→ 立即体验→我的账户→输入手机号→注册/登陆→输入验证 码→绑定身份证号→刷脸验证→选择所在地→设置登陆密 码(密码为 8-18 位字母加数字,或全部是数字)→注册成功。 下附:操作流程图

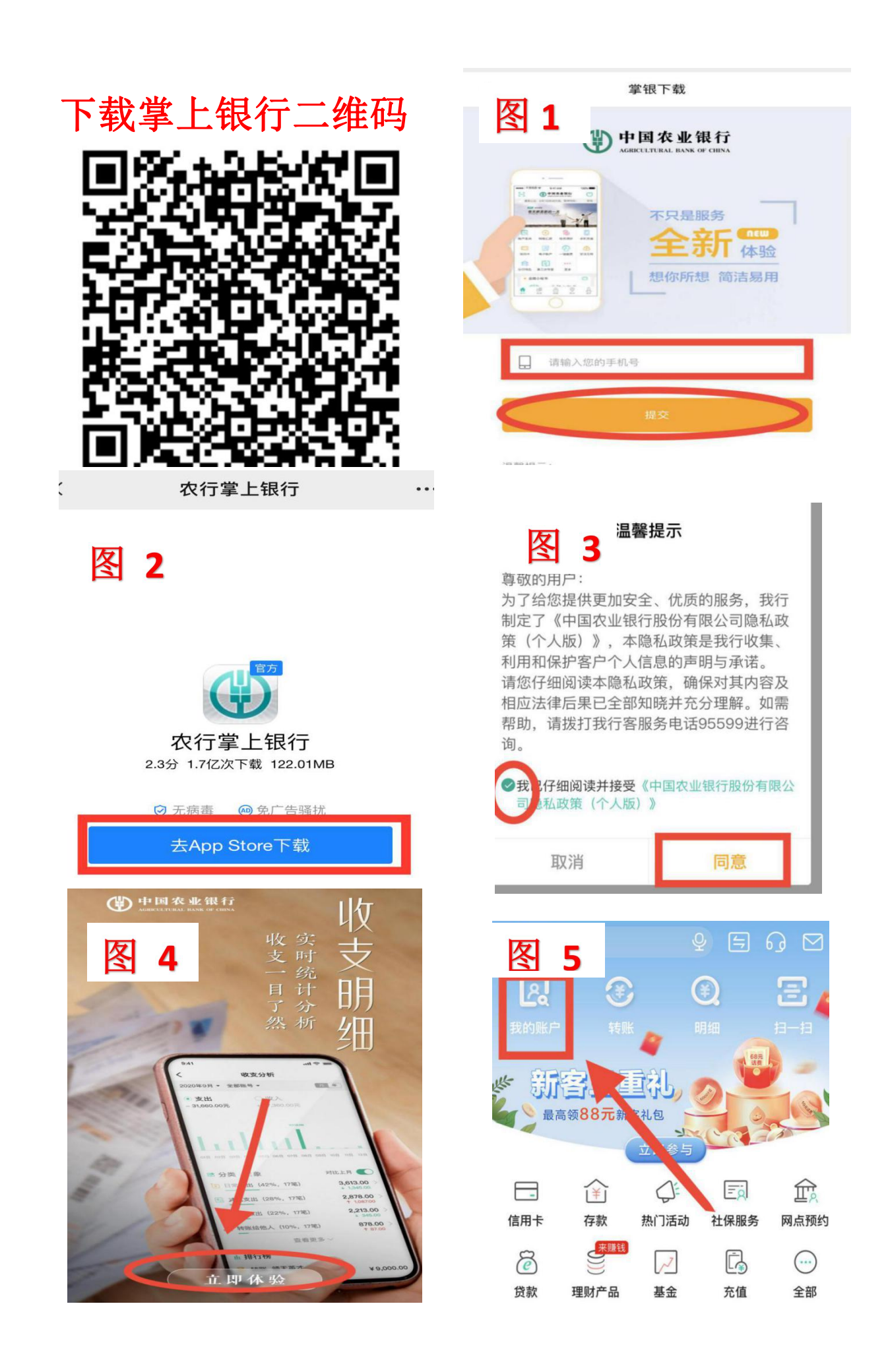

| 2                                               | 输入短信验证码                                                         | 绑定本人身份证<br>#定身件证、即可重要思告下所有农行卡及其你都<br>的服人实际证件考 @ |
|-------------------------------------------------|-----------------------------------------------------------------|-------------------------------------------------|
| 请输入手机号                                          | 50秒后重新发送                                                        | T−\$                                            |
| 注册/登录                                           |                                                                 |                                                 |
|                                                 |                                                                 |                                                 |
| 0                                               | 团 o —                                                           | -                                               |
| 8<br>」脸验证    您的所在地                              | <b>图 9</b>                                                      | < 注册成功                                          |
| 8<br>月脸验证<br><sup>读</sup> 谢保显 本人操作 您的所在地<br>安重省 | <b>逐 9</b><br>没置登录密码<br>EH###9-19037#87#48<br>IH##9-19037#87#48 | < 注册成功<br>注册成功<br>注册成功                          |

- 2、绑定银行卡。
- a. 若您持有农行卡,点击首页-→我的账户-→添加此账户-→输 入密码和验证码-→添加成功。

| 若您持有<br>点击首页<br>将此账户汤                                                                                  | 百农行卡,<br>"我的账户"<br>家加到掌银中                                            | 1                                                                                                    |
|----------------------------------------------------------------------------------------------------|----------------------------------------------------------------------|----------------------------------------------------------------------------------------------------|
|                                                                                                    | < 账户列表<br>借记卡 (ユ 兆 可 切 編 昭<br>の 6228 **** 4277<br>人民市可用余額 ><br>添加此账户 | <ul> <li>● ●</li> <li>●</li> <li>●</li></ul> |
| 2000 2000 2000 2000 2000 2000 2000 200                                                                 | < < 添加账户<br>选择账户 622                                                 | 8 **** 4277 ~                                                                                                    |
| 注         ご         二         二         二           存款         贷款         热门活动         本地优惠         全部 | 账户密码                                                                 | *****                                                                                                    |
|                                                                                                    | 手机号                                                                  | 187***3592                                                                                                    |
| <u> </u>                                                                                               | 验证码 666516                                                           | 505                                                                                                    |

b. 若您没有农行卡, 首页-→农银快 e 付-→其他服务-→他行卡 -→添加账号、开户行、手机号、短信验证-→添加成功。

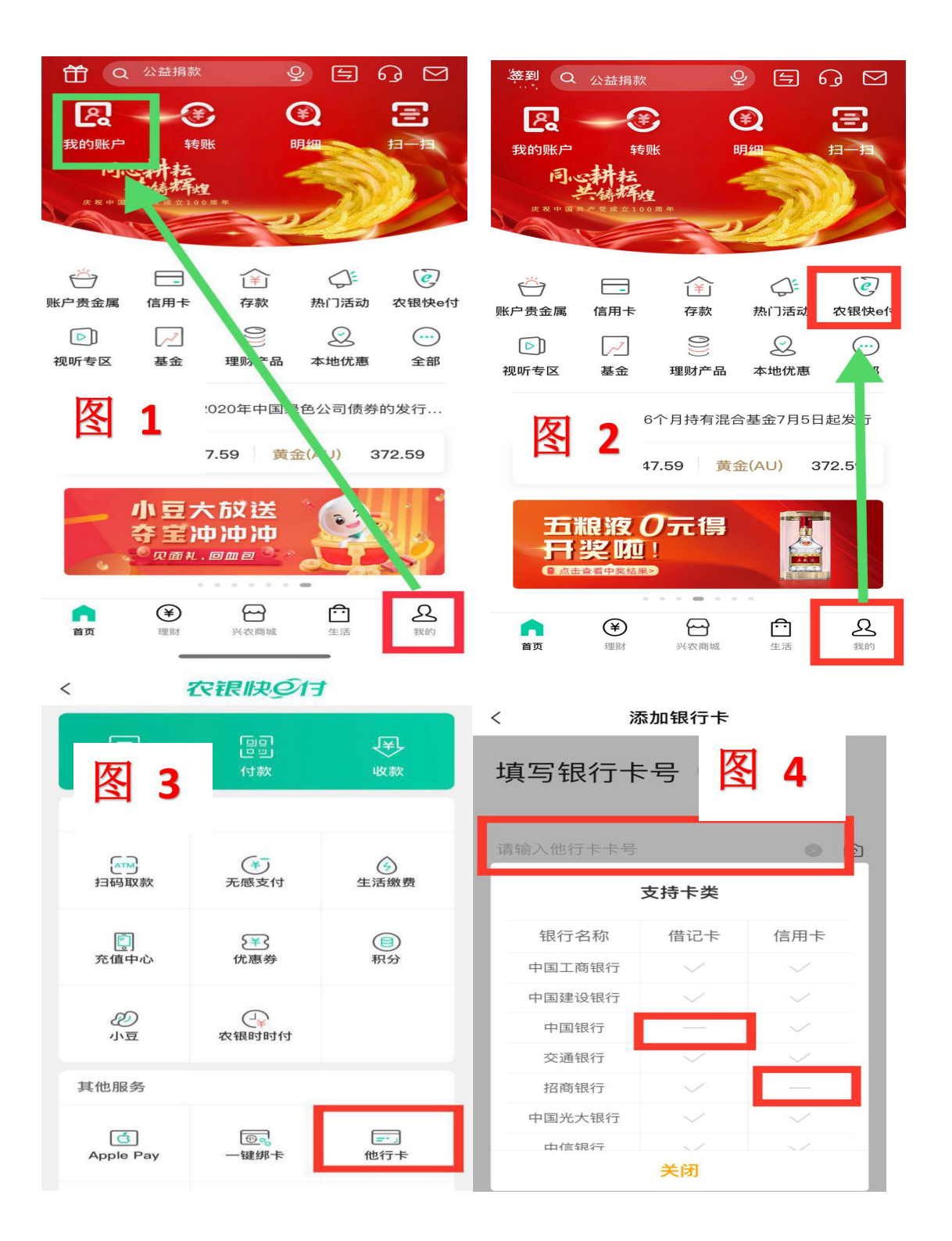

| I The Market In | <                        | 添加成功                     |          |
|-----------------|--------------------------|--------------------------|----------|
| - 除加银行下         |                          |                          |          |
| 请顺定将主人杰人的销      | 添加银行卞<br><sup>行士 ①</sup> |                          | T        |
| 账号              | 请输入账号 🗿                  |                          |          |
|                 |                          |                          |          |
| - C             | 确定                       | 添加成功                     |          |
| < 🖣             | 添加银行卡                    | 170.14 14.75             |          |
| 账号              |                          | 添加他行卡6217****0335成功      | <b>1</b> |
| 开户银行            |                          | 10001013 1 0C17 00001001 |          |
| 手机号             | 请输入银行预留手机号               |                          |          |
| 短信验证            | 请输入短信验证码 获取验证码           |                          |          |
| ⊘ 已阅读并同意《中日     | l农业银行农银快e付快捷支付服务协议》      |                          |          |

3、开通转账功能:农行掌上银行首页-→点击右下角"我的"
-→安全中心-→限额/支付-→限额设置-→转账支付(免安全工具)-→勾选开通。

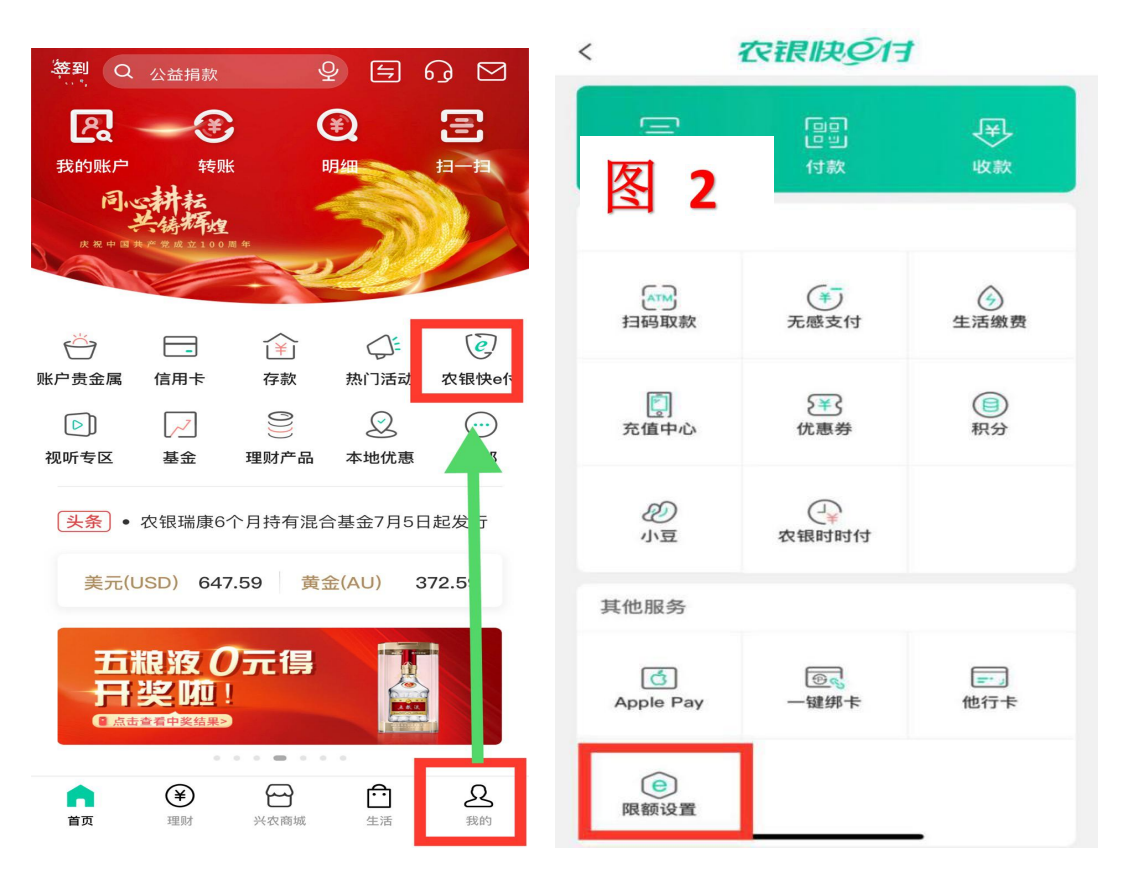

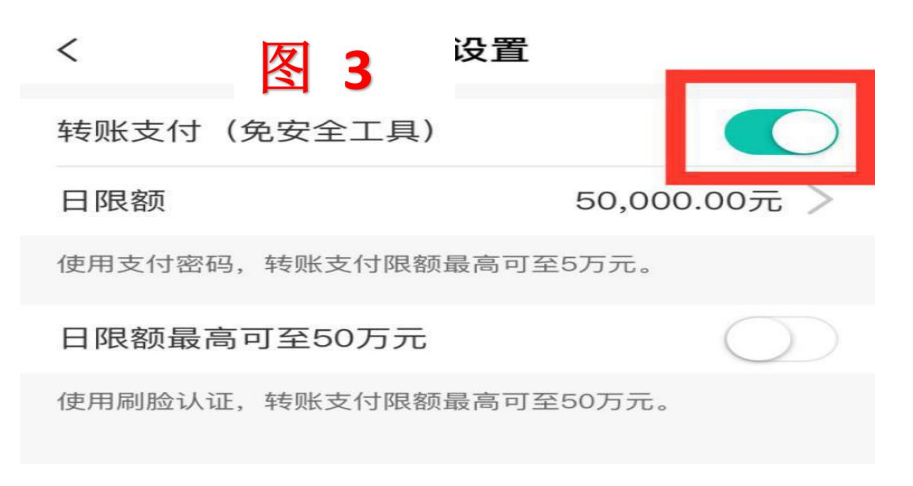

4、缴费。

参照一、扫描"缴费二维码"完成缴费。

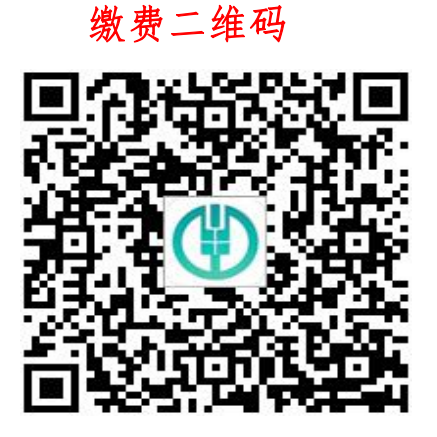

三、若缴费出现其他问题,请到就近农业银行网点咨询,或 者拨打电话: 0557-3661232;18155756205。